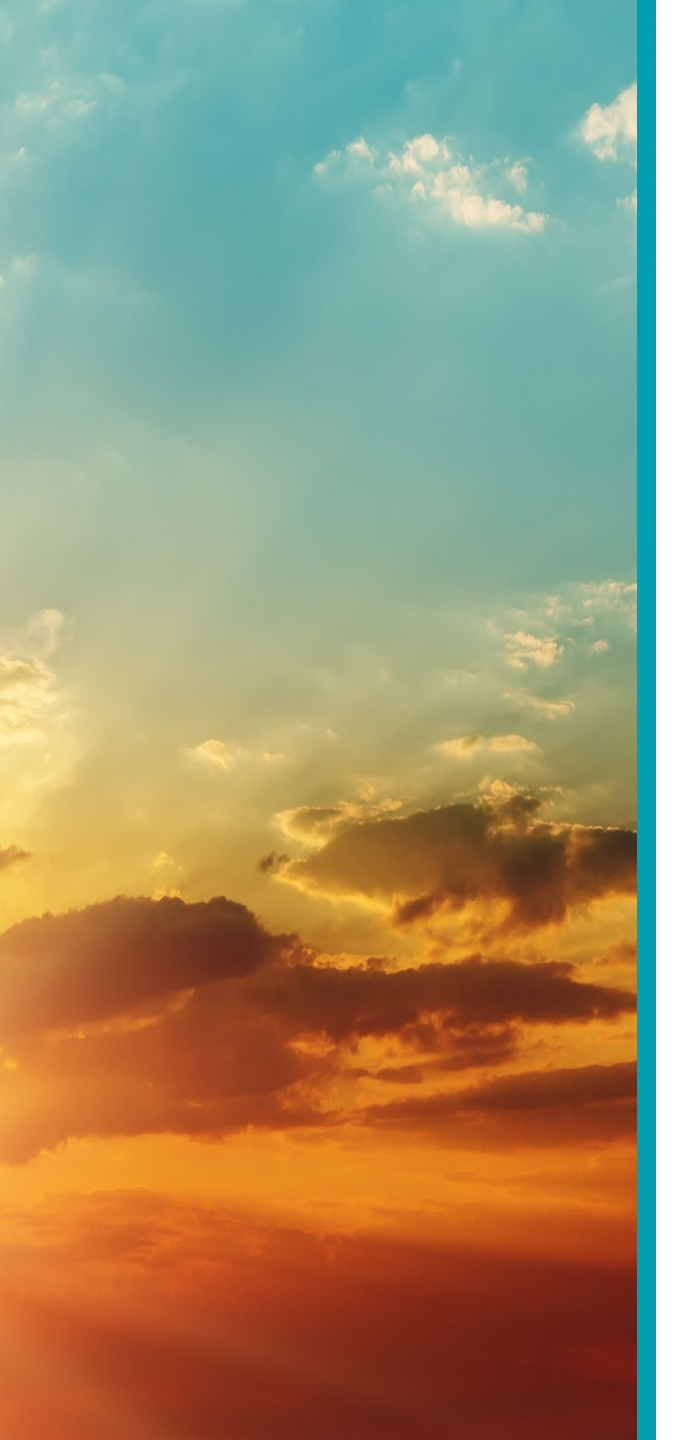

# Florida Department of Health

# Checking the Status of Your Renewal

# Bureau of Child Care Food Programs

#### Fiscal Year 2024-2025

#### Florida Department of Health

- Access and login to MIPS as you normally would
- Click 'Contractor Renewal' on your MIPS menu to access the renewal screen

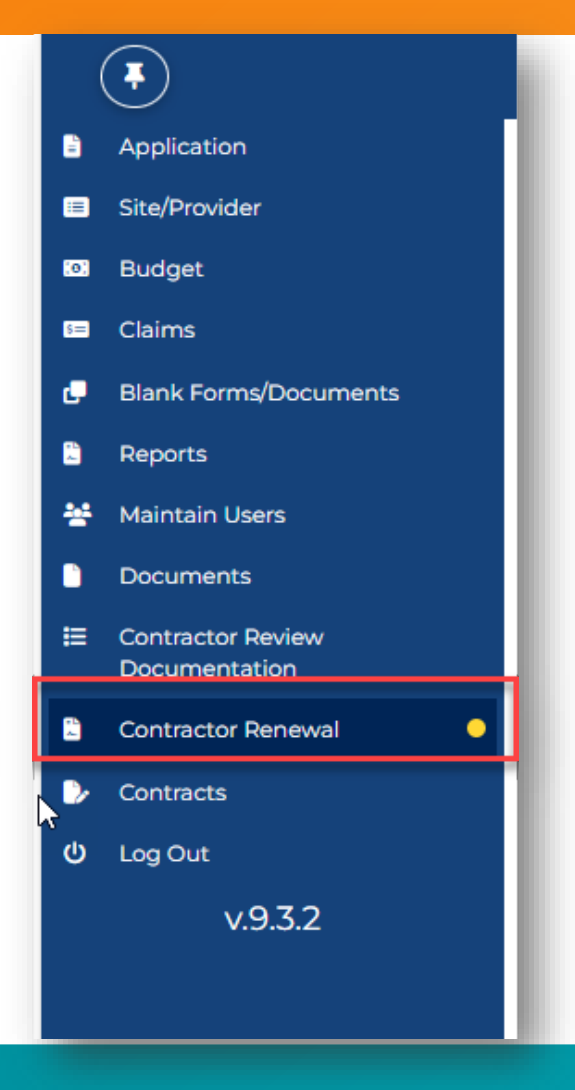

|                   | (O)<br>BUDGET | III<br>SITE | \$=<br>CLAIMS | USERS     | RENEWAL       | REVIEW      |          | NOTES | CONTRACT |  |
|-------------------|---------------|-------------|---------------|-----------|---------------|-------------|----------|-------|----------|--|
| Annual Informatio | on Update and | Certificat  | ion for Inde  | pendent C | hild Care Cer | nters (Subm | itted) 🔒 | _     |          |  |

- You will see the status of the renewal screen at the top of the page.
- If you see 'SUBMITTED', then you have successfully submitted the screen.

| Submission and Approval Information | ~ |
|-------------------------------------|---|
|                                     |   |

- You may also scroll down on the Renewal screen until you see Submission and Approval Information
- Click arrow on the far-right

• The "Action" column will show whether you have submitted or not submitted your renewal and if your renewal has been approved or returned for further information.

| Action        | Date                  | User | Additional Information | Contractor Response | Email        |
|---------------|-----------------------|------|------------------------|---------------------|--------------|
| Submitted     | 6/12/2024, 3:45:36 PM |      |                        |                     | 🔒 Print Mail |
| Not Submitted | 6/12/2024, 3:37:27 PM |      |                        |                     |              |

| Action        | Date                  | User | Additional Information | Contractor Response | Email        |
|---------------|-----------------------|------|------------------------|---------------------|--------------|
| HQ Approved   | 6/13/2024, 9:09:24 AM |      |                        |                     | 🕀 Print Mail |
| Submitted     | 6/12/2024, 3:45:36 PM |      |                        |                     | 🖶 Print Mail |
| Not Submitted | 6/12/2024, 3:37:27 PM |      |                        |                     |              |

 Once your renewal has been approved, you will be able to print a copy of your approval email by clicking the 'Print Email' link under the 'Email' column.

#### For any questions, contact: Bureau of Child Care Food Programs 850.245.4323